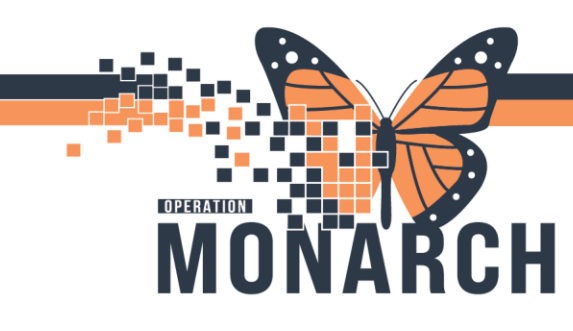

HOSPITAL INFORMATION SYSTEM (HIS)

#### HIM ROI SPECIALISTS

HIM - Release of Information: Request Management (PHIPA Accounting of Disclosures): used for accounting disclosures listed all information that has been released concerning a patient.

1. Log into the **Cerner storefront**.

 Log into AccessHIM as a HIM-TECH/or your login credentials.

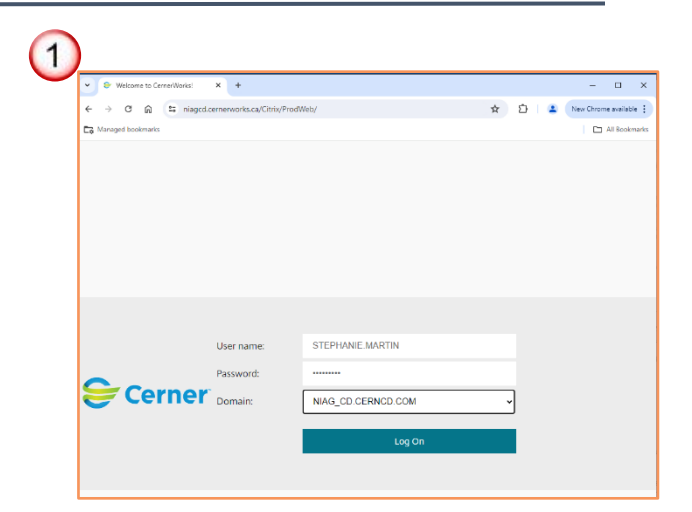

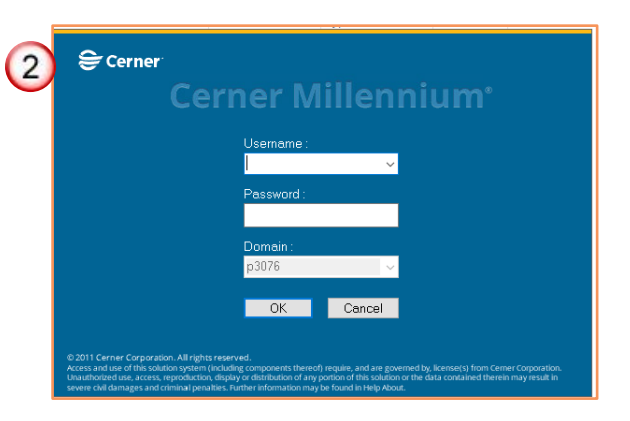

3. Storefront Opens.

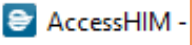

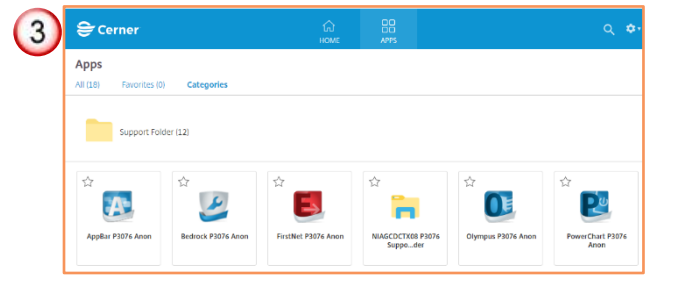

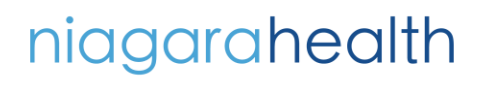

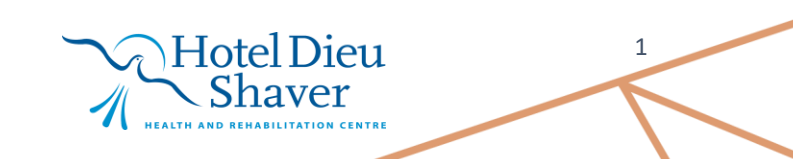

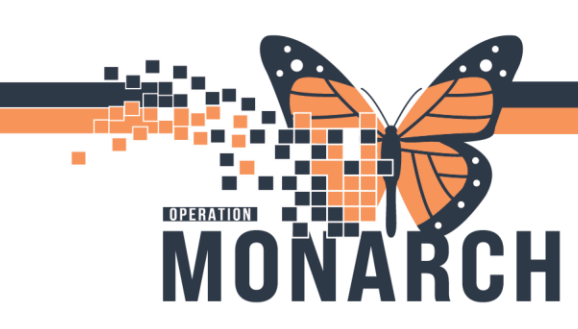

4. AccessHIM opens.

| View Help    |               |        |              |     |     |     |            |                |                |     |
|--------------|---------------|--------|--------------|-----|-----|-----|------------|----------------|----------------|-----|
| arch by Name | • •           |        |              |     |     |     | A + 2      | 1/211-2        | 0              | 2 8 |
| Last Updater | d: 2:15:13 PM | 4      |              |     |     |     | <u>.</u>   |                |                | 0   |
| Task Type    | Task Status   | Reason | Patient Name | SSN | MRN | FIN | Admit Date | Discharge Date | Encounter Type | Me  |
|              |               |        |              |     |     |     |            |                |                |     |
|              |               |        |              |     |     |     |            |                |                |     |
|              |               |        |              |     |     |     |            |                |                |     |
|              |               |        |              |     |     |     |            |                |                |     |
| -            |               |        |              |     |     |     |            |                |                |     |
|              |               |        |              |     |     |     |            |                |                |     |
|              |               |        |              |     |     |     |            |                |                |     |
| L            |               |        |              |     |     |     |            |                |                |     |
|              |               |        |              |     |     |     |            |                |                |     |
|              |               |        |              |     |     |     |            |                |                |     |
|              |               |        |              |     |     |     |            |                |                |     |
| <            |               |        |              |     |     |     |            |                |                |     |

**HOSPITAL INFORMATION SYSTEM (HIS)** 

5. To open **Request Management**, Select the **View tab**.

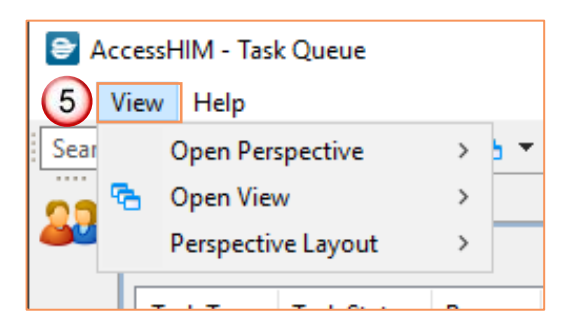

2

6. From the View tab click Open Perspective, and Request Management.

| <b>e</b> / | Acces | sHIM - Task Queue     |     |     |                 |        |     |     |            |                |        |
|------------|-------|-----------------------|-----|-----|-----------------|--------|-----|-----|------------|----------------|--------|
| File       | Viev  | w Help                |     |     |                 |        |     |     |            |                |        |
| (6)        |       | Open Perspective      | >   | 23  | Registration Se | rvices |     |     |            |                |        |
| 00         | °€    | Open View             | >   | ()  | Request Manag   | jemen  | t   |     | 🚨 🕂 🤅      | 2 🖉 🛯 🥥        | 0 👳    |
|            |       | Perspective Layout    | >   | ÷   | Task Queue      |        |     |     |            |                |        |
|            |       | Task Type Task Status | Rea | son | Patient Name    | SSN    | MRN | FIN | Admit Date | Discharge Date | Encour |

Hotel Dieu

Shaver

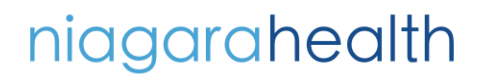

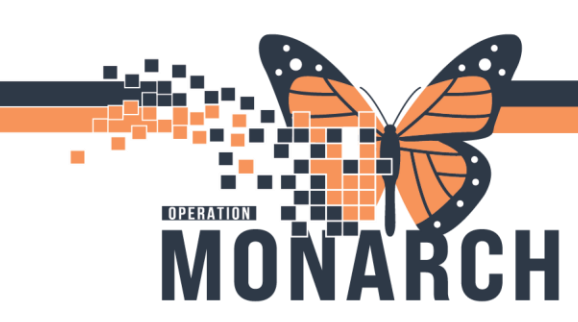

HOSPITAL INFORMATION SYSTEM (HIS)

- 7. Log onto the **AppBar** if you have not done so already.
- From the AppBar Click to open the Request Report Maintenance App

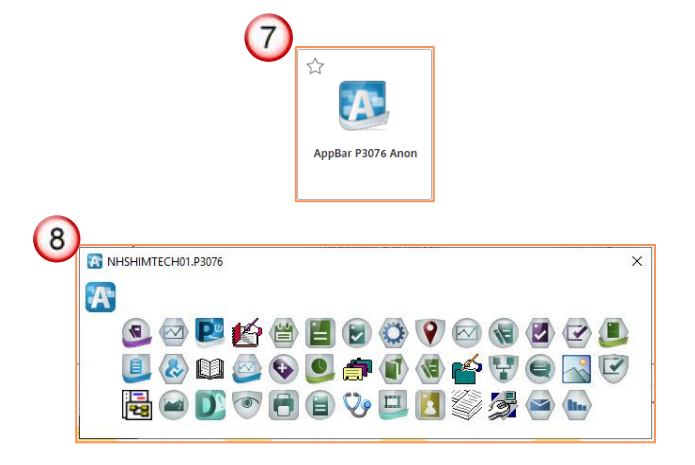

9. The **Report Request Maintenance** app opens.

| Report Request Main                                                   | ntenance                                      |                   |              |                |             |                      | - 0                 |
|-----------------------------------------------------------------------|-----------------------------------------------|-------------------|--------------|----------------|-------------|----------------------|---------------------|
| Task View Help                                                        |                                               |                   |              |                |             |                      |                     |
| Search Criteria<br>Request Status                                     |                                               |                   |              |                |             |                      | ii i                |
| All errors Filter                                                     | Successful No qualification                   | Report Request ID | Request Type | Request Status | Person Name | Requesting Personnel | Receiving Personnel |
| Request Types Ad hoc Expedite Distribution Date Range From 07/26/2021 | Manual exped<br>Document ser<br>Concept servi |                   |              |                |             |                      |                     |
| Advanced Search>> Clear Refresh List                                  | 7 x hh:aa                                     |                   |              |                |             |                      |                     |

10. To begin the **Disclosure Audit Report**, Select the **Request Status Checkbox** next to Successful.

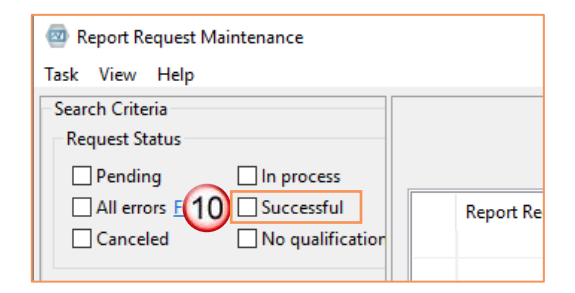

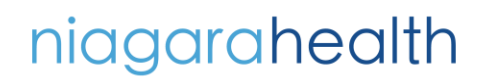

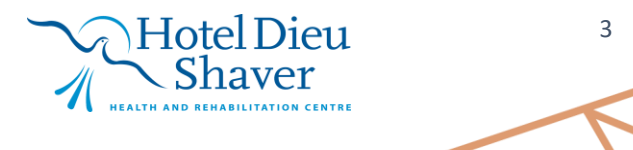

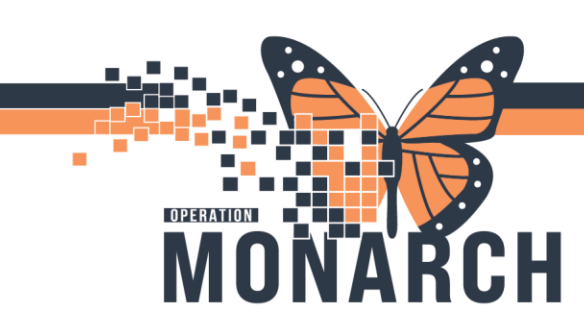

HOSPITAL INFORMATION SYSTEM (HIS)

11. Select the Request Types checkbox next to Ad Hoc, Manual Expedite, Distribution, and Expedite.

| 🐵 Re | port Req   | uest Mai         | itenance         |
|------|------------|------------------|------------------|
| Task | View       | Help             |                  |
| Sear | ch Criter  | ia               |                  |
| Re   | quest Sta  | tus              |                  |
|      | Pending    | 9                | In process       |
|      | All erro   | rs <u>Filter</u> | Successful       |
|      | Cancele    | ed               | No qualification |
| Re   | quest Tyr  | oes 1            | 1)               |
|      | Ad hoc     | 2                | Manual expedite  |
|      | Expedit    | e                | Document service |
|      | ] Distribu | tion             | Concept service  |
| -    |            |                  |                  |

12. Select the **Date Range** for the requested **Disclosure Audit Report**.

**Note:** the "To" Field does not need to be populated if current date and time is needed.

| Report Request Mainten<br>Task View Help | nance                |  |
|------------------------------------------|----------------------|--|
| Search Criteria                          |                      |  |
| Request Status                           |                      |  |
| Pending                                  | ] In process         |  |
| All errors Filter                        | Successful           |  |
| Canceled                                 | ]No qualification    |  |
| Request Types                            |                      |  |
| Ad hoc                                   | Manual expedite      |  |
| Expedite                                 | Document service     |  |
| Distribution                             | Concept service      |  |
| Date Range                               |                      |  |
| From 07/26/2024                          | From × 12            |  |
| To mm/dd/yyyy                            |                      |  |
| Advanced Search>>                        | Jul ~ 2024 🖨 🔶 🕈     |  |
|                                          | SMTWTFS              |  |
| Clear Refresh List                       | 30 1 2 3 4 5 6       |  |
|                                          | 7 8 9 10 11 12 13    |  |
|                                          | 14 15 16 17 18 19 20 |  |
|                                          | 21 22 23 24 25 26 27 |  |
|                                          |                      |  |
|                                          | 4 5 6 7 8 9 10       |  |
|                                          |                      |  |

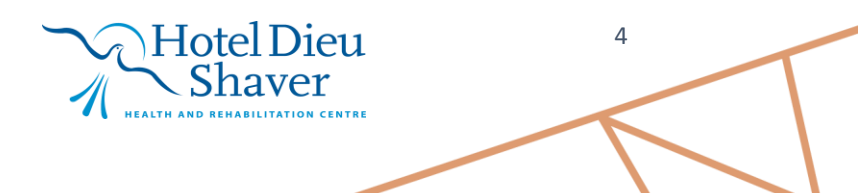

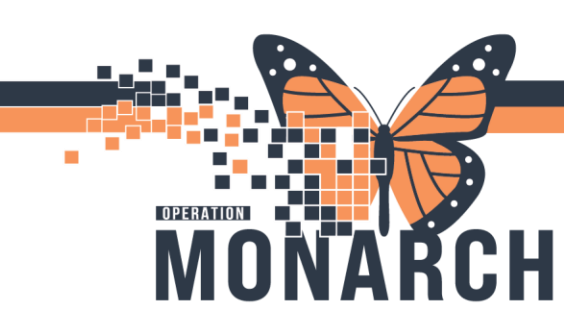

13. Expand the **Advanced Search** Options.

HOSPITAL INFORMATION SYSTEM (HIS)

| Advanced Search <<    | ←                                 |
|-----------------------|-----------------------------------|
| Advanced Search       |                                   |
| Scope                 |                                   |
| Person                | Cross-Encounter                   |
| Encounter             | Accession                         |
| Order                 | L Encounter - Selected Events     |
| Report request ID     | 6                                 |
| Parent request ID     | 9                                 |
| Person name           | SCHED, AAINA                      |
| Encounter             |                                   |
| Financial Number      |                                   |
| Accession number      |                                   |
| Distribution          |                                   |
| Expedite trigger      |                                   |
| Requesting personnel  |                                   |
| Receiving personnel   |                                   |
| Minimum pages         | 0                                 |
| Processing time (sec) | 8                                 |
| Facility              |                                   |
| Concept Service       |                                   |
| Report Template       |                                   |
| Output Device         | Enter 3 characters to search all. |
| Requests for patient  | only                              |
| Include purged requ   | iests                             |

- 14. Search for patient in the Patient Name Field using the magnified glass.
- 15. The Person Search window opens.

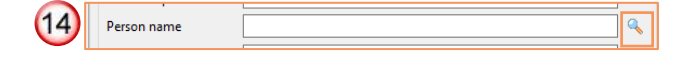

| 15 | Name         | Dational |       |      |            |     |     |     |          |   |       |      | >  |
|----|--------------|----------|-------|------|------------|-----|-----|-----|----------|---|-------|------|----|
| 0  | MRN          | Patient  | R Pre | CMRN | Birth Date | Sex | Age | SSN | Deceased |   |       |      |    |
|    |              | ]        |       |      |            |     |     |     |          |   |       |      |    |
|    | 220          |          |       |      |            |     |     |     |          |   |       |      |    |
|    | Birth Date   |          |       |      |            |     |     |     |          |   |       |      |    |
|    | Sex          |          |       |      |            |     |     |     |          |   |       |      |    |
|    | Fin Nbr      |          |       |      |            |     |     |     |          |   |       |      |    |
|    |              |          |       |      |            |     |     |     |          |   |       |      |    |
|    | Search Clear |          |       |      |            |     |     |     |          |   |       |      |    |
|    |              |          |       |      |            |     |     |     |          |   |       |      |    |
|    |              |          |       |      |            |     |     |     |          |   |       |      |    |
|    |              |          |       |      |            |     |     |     |          |   |       |      |    |
|    |              |          |       |      |            |     |     |     |          |   |       |      |    |
|    |              |          |       |      |            |     |     |     |          |   |       |      |    |
|    |              |          |       |      |            |     |     |     |          |   |       |      |    |
|    |              |          |       |      |            |     |     |     |          |   |       |      |    |
|    |              |          |       |      |            |     |     |     |          |   |       |      |    |
|    |              |          |       |      |            |     |     |     |          |   |       |      |    |
|    |              |          |       |      |            |     |     |     |          |   |       |      |    |
|    |              |          |       |      |            |     |     |     |          |   |       |      |    |
|    |              |          |       |      |            |     |     |     |          | S | elect | Cano | el |
|    | Hote         | D        | je    | eu   | ι          |     |     |     |          |   | 5     |      |    |
|    |              |          |       |      | -          |     |     |     |          |   |       |      |    |
| ~C | > Ch         | X 7 /    |       | -    |            |     |     |     |          |   |       |      | -  |
|    | $\sim$ Sha   | lVe      | 21    |      |            |     |     |     |          |   |       |      |    |

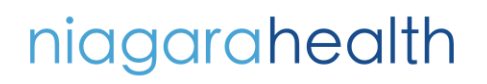

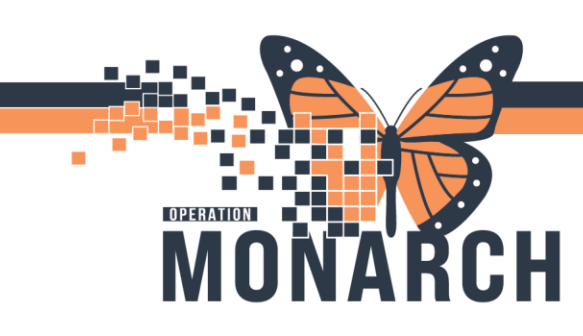

HOSPITAL INFORMATION SYSTEM (HIS)

16. Search for Patient Name, and can also add HCN, and MRN.

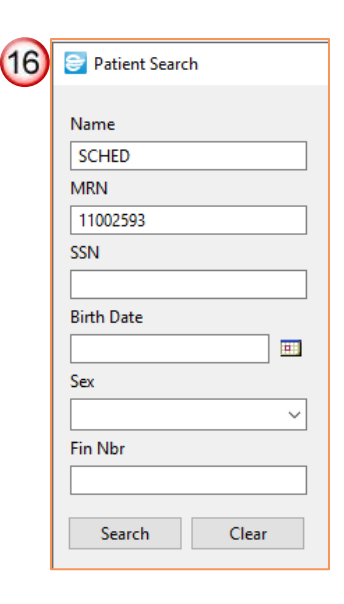

17. Highlight the patient's name/MRN

| and | CIIC | K S | e | ec | t. |
|-----|------|-----|---|----|----|
|     |      |     |   |    |    |

| Patient Search |                   |          |           |             |      |          |     |          |        |       | ×    |
|----------------|-------------------|----------|-----------|-------------|------|----------|-----|----------|--------|-------|------|
| Name           | Patient 🔍 Preview | N        |           |             |      |          |     |          |        |       |      |
| SCHED          | <u> </u>          |          |           |             |      |          |     | 1        |        |       |      |
| MRN AT         | Name              | MRN      | CMRN      | Birth Date  | Sex  | Age      | SSN | Deceased |        |       |      |
| 11002593       | SCHED, BRIAN      | 11002593 | 100001488 | 25/May/1980 | Male | 44 Years |     | No       |        |       |      |
| SSN            |                   |          |           |             |      |          |     |          |        |       |      |
|                |                   |          |           |             |      |          |     |          |        |       |      |
| Birth Date     |                   |          |           |             |      |          |     |          |        |       |      |
|                |                   |          |           |             |      |          |     |          |        |       |      |
| Cav            |                   |          |           |             |      |          |     |          |        |       |      |
|                |                   |          |           |             |      |          |     |          |        |       |      |
| × · · · ·      |                   |          |           |             |      |          |     |          |        |       |      |
| Fin Nbr        |                   |          |           |             |      |          |     |          |        |       |      |
|                |                   |          |           |             |      |          |     |          |        |       |      |
| Saveh Class    |                   |          |           |             |      |          |     |          |        |       |      |
| Search Clear   |                   |          |           |             |      |          |     |          |        |       |      |
|                |                   |          |           |             |      |          |     |          |        |       | _    |
|                |                   |          |           |             |      |          |     |          |        |       |      |
|                |                   |          |           |             |      |          |     |          | Select | Cance | el 👘 |

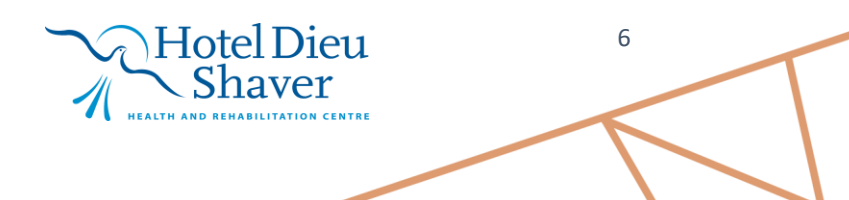

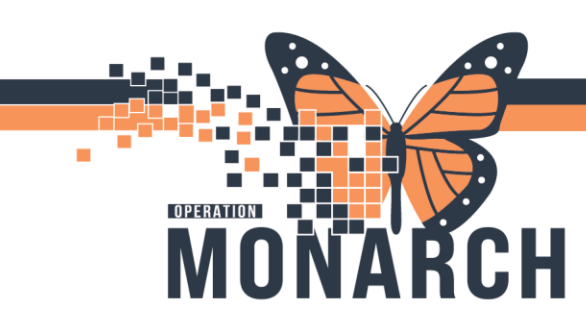

HOSPITAL INFORMATION SYSTEM (HIS)

18. Select the "Include Purged Requests" checkbox.

| 🥺 Report Request Maintenance<br>Task View Help                                                                |    |
|----------------------------------------------------------------------------------------------------|----|
| Request Status                                                                                                | ^  |
| □ Pending     □ In process       □ All errors Filter     ✓ Successful       □ Canceled     □ No qualification |    |
| Request Types                                                                                                 |    |
| Ad hoc     Manual expedite       Expedite     Document service       Distribution     Concept service         |    |
| Date Range                                                                                                    |    |
| From         01/01/2024         00:00           To         mm/dd/yyyy         hh:mm                           |    |
| Advanced Search <<                                                                                            |    |
| Advanced Search                                                                                               |    |
| Scope                                                                                                    |    |
| Person Cross-Encounter                                                                                        |    |
| Encounter     Accession     Event     Encounter - Selected Events     Order                                   |    |
| Report request ID                                                                                             |    |
| Parent request ID                                                                                             |    |
| Person name SCHED. BRIAN                                                                                      | Q. |
| Encounter                                                                                                    | Ň  |
| Financial Number                                                                                              |    |
| Accession number                                                                                              |    |
| Distribution                                                                                                  |    |
| Expedite trigger                                                                                              |    |
| Requesting percented                                                                                          |    |
|                                                                                                    |    |
| Receiving personnel                                                                                           | ~  |
| Ninimum pages                                                                                                 |    |
| Facility                                                                                                    |    |
|                                                                                                    |    |
|                                                                                                    |    |
| Report Template                                                                                               |    |
| Output Device V                                                                                               |    |
| Requests for patient only                                                                                     |    |
|                                                                                                    |    |
| Clear Refresh List                                                                                            | ~  |

# niagarahealth

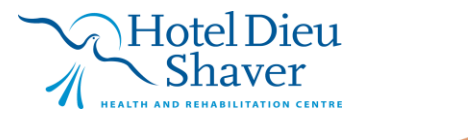

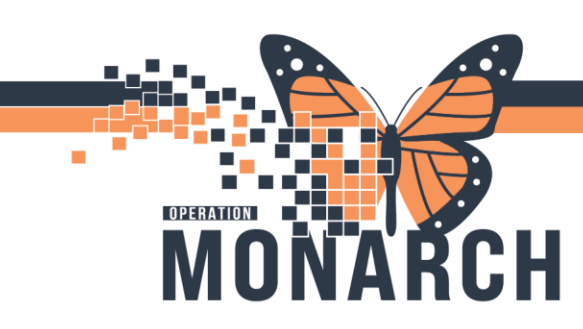

HOSPITAL INFORMATION SYSTEM (HIS)

19. All appropriate data will populate to the right of the screen. Highlight all relevant rows using **SHIFT or CTRL to select multiple rows.** 

| sk View Help            | ice                              |        |                        |          |                |            |                  |                     |                   |            |          |                  |                      |
|-------------------------|----------------------------------|--------|------------------------|----------|----------------|------------|------------------|---------------------|-------------------|------------|----------|------------------|----------------------|
| Request Status          |                                  | ^      |                        |          |                |            |                  |                     |                   |            |          |                  |                      |
| Pending In              | process                          | Last H | (etresh: 7/26/2024 4:3 | 7 PM EDI |                |            |                  |                     |                   |            |          |                  | Requests 1 to 2 of 2 |
| All errors Filter       | uccessful                        |        | 0                      | D        | D              | D          | D                | D                   | D                 | 0          | <b>6</b> | Deces Translater |                      |
| Canceled N              | lo qualification                 |        | 7091066                | Expedite | Report Distri- | SCHED BRI  | System Generated | Receiving Personnel | 6/18/2024 2:59 PM | Pages<br>3 | Acc      | X FSO Template   |                      |
| Request Types           |                                  | ŏ      | 7091064                | Expedite | Report Distri  | SCHED, BRI | System Generated |                     | 6/18/2024 2:59 PM | 3          | Acc      | X_ESO Templ      |                      |
| Ad hoc                  | Manual expedite                  |        |                        |          |                |            |                  |                     |                   |            |          |                  |                      |
| Expedite                | Document service                 |        |                        |          |                |            |                  |                     |                   |            |          |                  |                      |
| Distribution            | Concept service                  |        |                        |          |                |            |                  |                     |                   |            |          |                  |                      |
| Date Range              |                                  |        |                        |          |                |            |                  |                     |                   |            |          |                  |                      |
| From 01/01/2024         | 00:00                            |        |                        |          |                |            |                  |                     |                   |            |          |                  |                      |
| To an/dd/yyyy           | hh:nn                            |        |                        |          |                |            |                  |                     |                   |            |          |                  |                      |
| Advanced Search <<      |                                  |        |                        |          |                |            |                  |                     |                   |            |          |                  |                      |
| Advanced Search         |                                  |        |                        |          |                |            |                  |                     |                   |            |          |                  |                      |
| Scope                   |                                  |        |                        |          |                |            |                  |                     |                   |            |          |                  |                      |
| Person                  | Cross-Encounter                  |        |                        |          |                |            |                  |                     |                   |            |          |                  |                      |
| Encounter               | Accession                        |        |                        |          |                |            |                  |                     |                   |            |          |                  |                      |
| Drder                   | Encounter - Selected Events      |        |                        |          |                |            |                  |                     |                   |            |          |                  |                      |
|                         |                                  |        |                        |          |                |            |                  |                     |                   |            |          |                  |                      |
| Report request ID       |                                  |        |                        |          |                |            |                  |                     |                   |            |          |                  |                      |
| Parent request ID       |                                  |        |                        |          |                |            |                  |                     |                   |            |          |                  |                      |
| Person name Si          | CHED, BRIAN                      |        |                        |          |                |            |                  |                     |                   |            |          |                  |                      |
| Encounter               |                                  |        |                        |          |                |            |                  |                     |                   |            |          |                  |                      |
| Financial Number        | ٩,                               |        |                        |          |                |            |                  |                     |                   |            |          |                  |                      |
| Accession number        |                                  |        |                        |          |                |            |                  |                     |                   |            |          |                  |                      |
| Distribution            | ٩                                |        |                        |          |                |            |                  |                     |                   |            |          |                  |                      |
| Expedite trigger        | ٩,                               |        |                        |          |                |            |                  |                     |                   |            |          |                  |                      |
| Requesting personnel    | ٩,                               |        |                        |          |                |            |                  |                     |                   |            |          |                  |                      |
| Receiving personnel     | ٩,                               |        |                        |          |                |            |                  |                     |                   |            |          |                  |                      |
| Minimum pages           |                                  |        |                        |          |                |            |                  |                     |                   |            |          |                  |                      |
| Processing time (sec)   |                                  |        |                        |          |                |            |                  |                     |                   |            |          |                  |                      |
| Facility                | ٩,                               |        |                        |          |                |            |                  |                     |                   |            |          |                  |                      |
| Concept Service         | ~                                |        |                        |          |                |            |                  |                     |                   |            |          |                  |                      |
| Report Template         | ~                                |        |                        |          |                |            |                  |                     |                   |            |          |                  |                      |
| Output Device Fi        | nter 3 characters to search all. |        |                        |          |                |            |                  |                     |                   |            |          |                  |                      |
| Requests for patient on | h                                |        |                        |          |                |            |                  |                     |                   |            |          |                  |                      |
| Include purged requests | 5                                |        |                        |          |                |            |                  |                     |                   |            |          |                  |                      |
|                         |                                  |        |                        |          |                |            |                  |                     |                   |            |          |                  |                      |
| Clear Refresh List      |                                  | × -    |                        |          |                |            |                  |                     |                   | _          |          |                  |                      |

20. Right click on the rows and select "Preview Disclosure Audit Report."

|   | Report Request ID | Request Type | Request Status | Person Name | Requesting Personnel | Receiving Personnel | Requested Date/Time | Pages | Scope             | Report Template                 |
|---|-------------------|--------------|----------------|-------------|----------------------|---------------------|---------------------|-------|-------------------|---------------------------------|
| 0 | 7091066           | Expedite     | Report Distri  | SCHED, BRI  | System Generated     |                     | 6/18/2024 2:59 PM   | 3     | Acc               | X_ESO Templ                     |
| 0 | 7091064           | Expedite     | Report Distri  | SCHED, BRI  | System Generated     |                     | 6/18/2024 2:59 PM   | 3     | Acc               | Refresh List                    |
| _ |                   |              |                |             |                      |                     |                     |       |                   | Resubmit                        |
|   |                   |              |                |             |                      |                     |                     |       |                   | Resubmit - Change Parameters    |
|   |                   |              |                |             |                      |                     |                     |       |                   | Resubmit - Debug                |
|   |                   | R            | ight Clic      | k           |                      |                     |                     |       |                   | Cancel Request                  |
|   |                   |              |                |             |                      |                     |                     |       |                   | Show Details                    |
|   |                   | 0            | n the          |             |                      |                     |                     |       | 0                 | Display Report                  |
|   |                   |              |                |             |                      |                     |                     | -     | 20                | Preview Disclosure Audit Report |
|   |                   | SE           | elected        |             |                      |                     |                     |       | $\mathbf{\nabla}$ | Save Debug Files                |
|   |                   |              |                |             |                      |                     |                     |       |                   | Save Purge File                 |
|   |                   |              |                |             |                      |                     |                     |       |                   | Export Report Request Details   |
|   |                   |              |                |             |                      |                     |                     |       |                   |                                 |

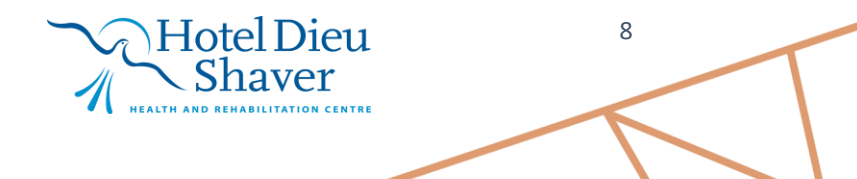

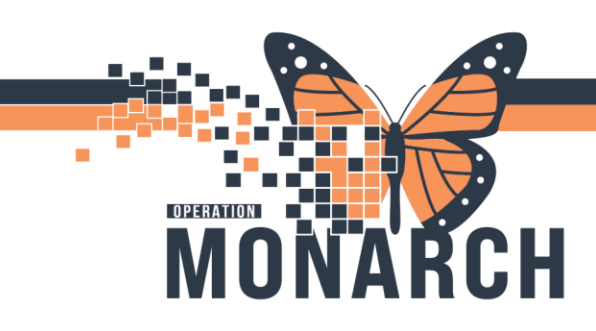

HOSPITAL INFORMATION SYSTEM (HIS)

21. Use the PDF Reader functionality to print to Document Printer, **Close the PDF and, Close the Report Request Maintenance application**.

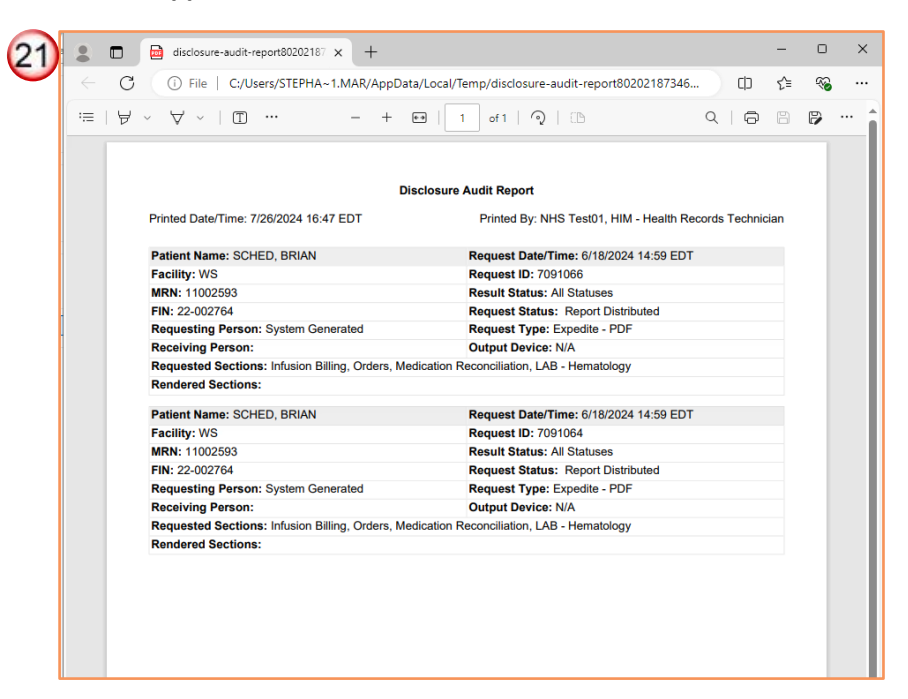

Note: Do Not Print From PDF Preview.

niagarahealth

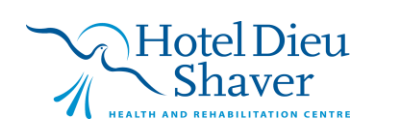

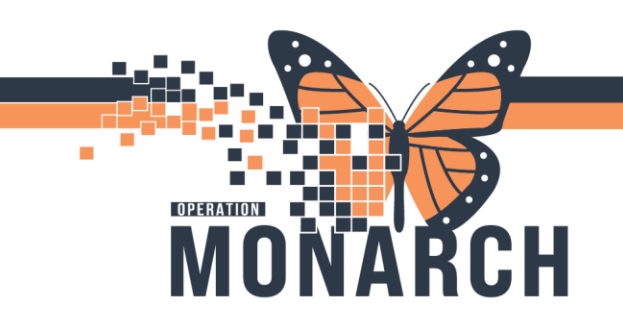

HOSPITAL INFORMATION SYSTEM (HIS)

Log Request HIPAA Accounting of Disclosures:

1. Switch back to the AccessHIM Window.

| farmer Tree | Parity. | ferveter                                                                                                    |                |                |              |               |         |           |          |          |                       |                  |                    |                                  |     |
|-------------|---------|----------------------------------------------------------------------------------------------------|----------------|----------------|--------------|---------------|---------|-----------|----------|----------|-----------------------|------------------|--------------------|----------------------------------|-----|
| induce the  |         | A Contraction of the second second se | Inqueter       |                |              | Part          |         |           |          |          | Report Number         |                  | Tracking D         |                                  |     |
|             |         | Left Updated D/                                                                                                    |                |                |              | S 💊 🗌         |         |           |          | ٩        |                       |                  |                    |                                  |     |
|             |         |                                                                                                    | + Additional S | karch Critolo  |              |               |         |           |          |          |                       |                  |                    |                                  |     |
|             |         |                                                                                                    | afg bearch     | _Save Search   | n as Default | Load Defaul   | ta Uard | late a ta |          |          |                       |                  |                    |                                  |     |
|             |         |                                                                                                    | D Pie          | Request Requi  | ued Type     | Patient blane | Field 1 | Note Requ | eder Fad | By Store | Report Request Status | Depart Date/Tare | Required Date/Time | <ul> <li>Days Oberdue</li> </ul> | • * |
|             |         |                                                                                                    |                |                |              |               |         |           |          |          |                       |                  |                    |                                  |     |
|             |         |                                                                                                    |                |                |              |               |         |           |          |          |                       |                  |                    |                                  |     |
|             |         |                                                                                                    |                |                |              |               |         |           |          |          |                       |                  |                    |                                  |     |
|             |         |                                                                                                    |                |                |              |               |         |           |          |          |                       |                  |                    |                                  |     |
|             |         |                                                                                                    |                |                |              |               |         |           |          |          |                       |                  |                    |                                  |     |
|             |         |                                                                                                    |                |                |              |               |         |           |          |          |                       |                  |                    |                                  |     |
|             |         |                                                                                                    |                |                |              |               |         |           |          |          |                       |                  |                    |                                  |     |
|             |         |                                                                                                    |                |                |              |               |         |           |          |          |                       |                  |                    |                                  |     |
|             |         |                                                                                                    | κ.             |                | _            |               |         |           | _        |          |                       |                  |                    |                                  | 4   |
|             |         |                                                                                                    |                | - 4            |              |               |         |           |          |          |                       |                  |                    |                                  |     |
|             |         |                                                                                                    | Ca Necoular    | Concepture D   | /dealla      |               |         |           |          |          |                       |                  |                    | + * 0                            | -   |
|             |         |                                                                                                    | Repote         |                |              |               | _       |           |          |          |                       |                  |                    |                                  |     |
|             |         |                                                                                                    | a Barrelata    |                |              |               | ~       |           |          |          |                       |                  |                    |                                  |     |
|             |         |                                                                                                    | Lot Neme/ Or   | ganization New |              |               |         |           |          |          | Fish Name             |                  |                    |                                  |     |
|             |         |                                                                                                    | forests low    | ×4             |              |               |         |           |          |          |                       |                  |                    |                                  |     |
|             |         |                                                                                                    |                |                |              |               |         |           |          |          |                       |                  |                    |                                  |     |
|             |         |                                                                                                    | DeliveryMetho  | d              |              |               |         | Request   | Augon 1  |          |                       |                  |                    |                                  |     |
|             |         |                                                                                                    | Autorpte       | to Heavened    |              |               |         |           |          |          |                       | < Espected       | unsecond Days      |                                  |     |
|             |         |                                                                                                    | 0.000          |                |              |               |         | Pre-1     |          |          |                       |                  |                    |                                  |     |
|             |         |                                                                                                    | + Innic Dife   | ab.            |              |               |         |           |          |          |                       |                  |                    |                                  |     |
|             |         |                                                                                                    | * CIVILATING   | 111000         |              |               |         |           |          |          |                       |                  |                    |                                  |     |
|             |         |                                                                                                    |                |                |              |               |         |           |          |          |                       |                  |                    |                                  |     |
|             |         |                                                                                                    |                |                |              |               |         |           |          |          |                       |                  |                    |                                  |     |

2. Select the Request tab and Select Add Request.

| File  | cessHIM - Request Managemer<br>View Help | t                                |                         |                 |
|-------|------------------------------------------|----------------------------------|-------------------------|-----------------|
| Searc | h <u>by Name</u> Q Request Jalan Invoice | 🤁 👻<br>🌢 Notes) 🥘 Holds) 💽 XR Ti | emplate 🔲 XR Distribute | + 😒 🗔 ⊘ 🔶 + 🖓 🗖 |
|       | Request Number                           | Request Type                     | Facility                | Request         |
|       |                                          |                                  |                         | Last Updated By |
|       |                                          |                                  |                         | Last Updated By |

3. Select Accounting of Disclosure in the Request Type from the drop-down menu.

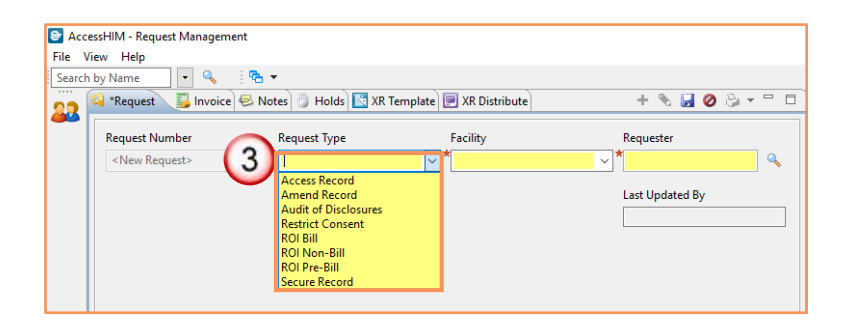

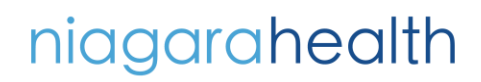

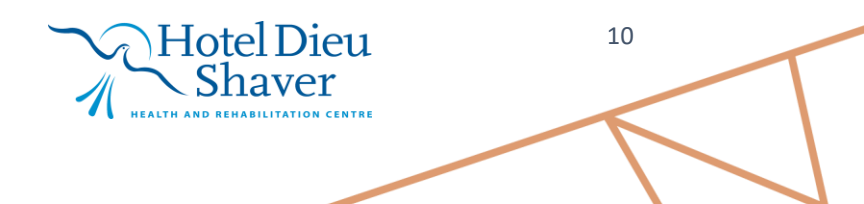

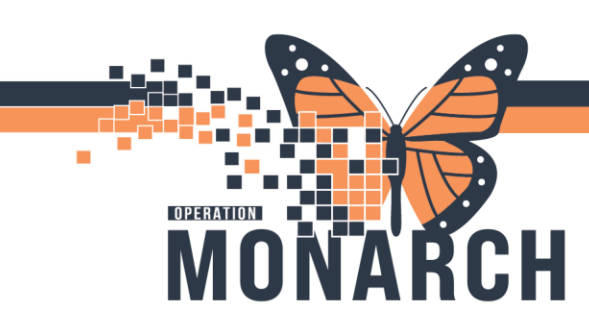

HOSPITAL INFORMATION SYSTEM (HIS)

4. Select the **Facility** from the drop-down menu.

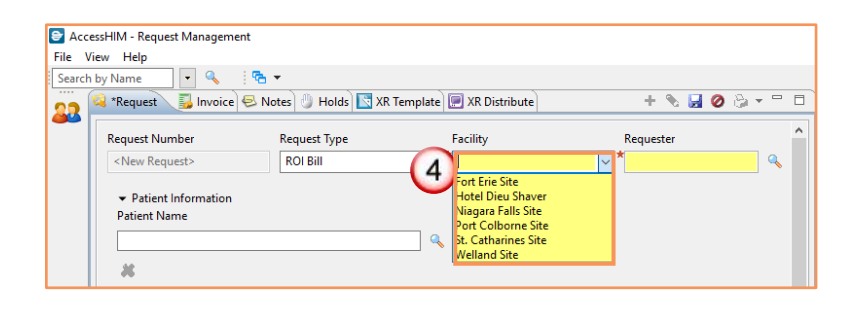

5. In the **Requester field**, type in minimum of **3 characters** to search for the Requester. Then Click the **magnifying glass** to **Search** or press **Enter**.

| Acc    | essHIM - Request Management                                   |                   |                            |           |              |
|--------|---------------------------------------------------------------|-------------------|----------------------------|-----------|--------------|
| Search | by Name                                                       | <b>.</b>          |                            |           |              |
| 22     | 🝳 *Request 🛛 🛃 Invoice 😔                                      | Notes 🕘 Holds 🔯 X | R Template 🔝 XR Distribute | + 🗞 🖬 🖉 👌 | à <b>- □</b> |
|        | Request Number                                                | Request Type      | Facility                   | Requester | <u>^</u>     |
|        | <new request=""></new>                                        | ROI Bill          | ✓ St. Catharines Site      | (5) sched | <u> </u>     |
|        | <ul> <li>Patient Information</li> <li>Patient Name</li> </ul> |                   |                            | Ŭ         |              |
|        |                                                               |                   | <u> </u>                   |           |              |

Notes: The Search a Requester window opens.

| Requester Search       |        |                  |                   |                  |               |       |                 |           | ×        |
|------------------------|--------|------------------|-------------------|------------------|---------------|-------|-----------------|-----------|----------|
| Search for a Requester |        |                  |                   |                  |               |       |                 |           |          |
|                        |        |                  |                   |                  |               |       |                 |           |          |
| Requester Name         | Reque  | iter             |                   |                  |               |       |                 |           |          |
| test                   |        | Name             | Requester Source  | Request Reason   | n SSN         | MRN   | Gender          | Date of B | irth Age |
| Requester Source       | _      | Test, Attorney   | Attorney/Legal    | Patient Represe  | intative      |       |                 |           |          |
|                        | ~      | test, government | Government Agency | y Government     |               |       |                 |           |          |
| Request Reason         |        |                  |                   |                  |               |       |                 |           |          |
|                        | ~      |                  |                   |                  |               |       |                 |           |          |
| State                  |        |                  |                   |                  |               |       |                 |           |          |
|                        | ~      |                  |                   |                  |               |       |                 |           |          |
| Zip Code               |        |                  |                   |                  |               |       |                 |           |          |
|                        | Addres | s(es)            |                   |                  |               |       |                 |           |          |
| Search Clear           | Type   | Street Address 1 | Street Address 2  | Street Address 3 | Street Addres | s4 Ci | ty<br>mark City | State     | Zip Code |
|                        |        |                  |                   |                  |               |       |                 |           |          |
|                        |        |                  |                   |                  |               |       |                 |           |          |
|                        | 1      |                  |                   |                  |               |       |                 |           |          |
|                        |        |                  |                   |                  |               |       |                 |           |          |
|                        | Phone  | Number(s)        |                   |                  |               |       |                 |           |          |
|                        | Туре   | Phone Number     | Extension Contact | t                |               |       |                 |           |          |
|                        |        |                  |                   |                  |               |       |                 |           |          |
|                        |        |                  |                   |                  |               |       |                 |           |          |
|                        |        |                  |                   |                  |               |       |                 |           |          |
|                        |        |                  |                   |                  |               |       |                 |           |          |
|                        |        |                  |                   |                  |               |       |                 |           |          |
|                        |        |                  |                   |                  |               |       |                 |           |          |
|                        |        |                  |                   |                  |               |       |                 |           |          |
|                        |        |                  |                   |                  |               |       |                 | Select    | Cancel   |
|                        |        |                  |                   |                  |               |       |                 |           |          |
|                        |        |                  |                   |                  |               |       |                 |           |          |

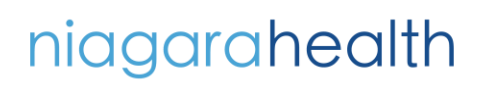

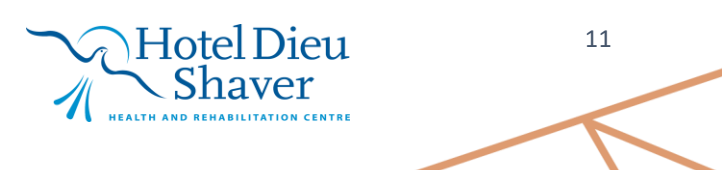

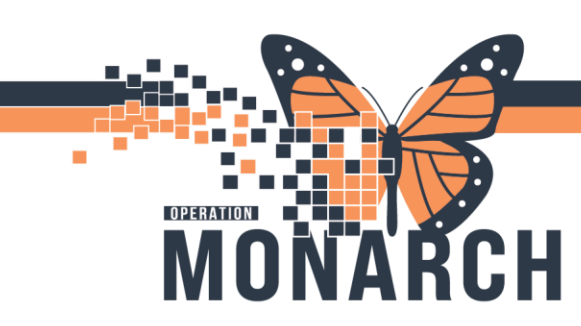

HOSPITAL INFORMATION SYSTEM (HIS)

6. Highlight the **Requester** and click **Select**.

|                  |       | _      |                   |             |          |                  |           |       |       |           |            |     |
|------------------|-------|--------|-------------------|-------------|----------|------------------|-----------|-------|-------|-----------|------------|-----|
| Requester Name   |       | Reques | ter               |             |          |                  |           |       |       |           |            |     |
| test             |       |        | Name              | Requester S | ource    | Request Reason   | n i       | SSN   | MRN   | Gender    | Date of Bi | rth |
| Requester Source |       |        | Test, Attorney    | Attorney/Le | egal     | Patient Represe  | entative  |       |       |           |            |     |
|                  | ~     |        | test, government  | Governmer   | t Agency | Government       |           |       |       |           |            |     |
| Request Reason   |       |        |                   |             |          |                  |           |       |       |           |            |     |
| Chatta           | ~     |        |                   |             |          |                  |           |       |       |           |            |     |
| State            |       |        |                   |             |          |                  |           |       |       |           |            |     |
| Zie Cada         | `     |        |                   |             |          |                  |           |       |       |           |            |     |
|                  |       | Addros | r(cr)             |             |          |                  |           |       |       |           |            |     |
|                  |       | Addres | s(es)             |             |          |                  |           |       |       |           |            | _   |
| Search           | Clear | Туре   | Street Address 1  | Street Ac   | dress 2  | Street Address 3 | Street Ac | dress | 4 Cit | У         | State      | Zip |
|                  |       | ROI    | 12345 Main Street | t           |          |                  |           |       | Ka    | nsas City | Missouri   | 64  |
|                  |       | -      |                   |             |          |                  |           |       |       |           |            |     |
|                  |       |        |                   |             |          |                  |           |       |       |           |            |     |
|                  |       |        |                   |             |          |                  |           |       |       |           |            |     |
|                  |       | -      |                   |             |          |                  |           |       |       |           |            |     |
|                  |       | <      |                   |             |          |                  |           |       |       |           |            |     |
|                  |       | Phone  | Number(s)         |             |          |                  |           |       |       |           |            |     |
|                  |       | Туре   | Phone Number      | Extension   | Contact  |                  |           |       |       |           |            |     |
|                  |       | _      |                   |             |          |                  |           |       |       |           |            |     |
|                  |       |        |                   |             |          |                  |           |       |       |           |            |     |
|                  |       | -      |                   |             |          |                  |           |       |       |           |            |     |
|                  |       | -      |                   |             |          |                  |           |       |       |           |            |     |
|                  |       |        |                   |             |          |                  |           |       |       |           |            |     |
|                  |       | -      |                   |             |          |                  |           |       |       |           |            |     |

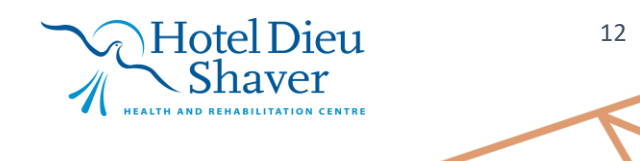

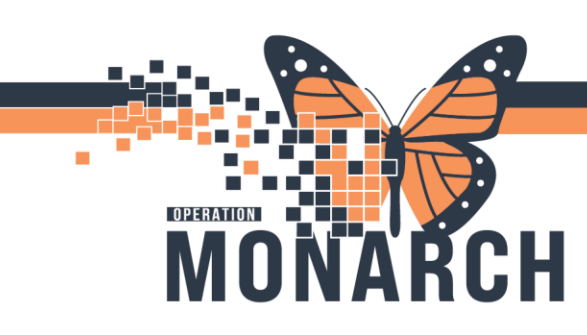

HOSPITAL INFORMATION SYSTEM (HIS)

7. Update the Request Status to Accepted (A), fill out highlighted mandatory fields (B), then click Save Request (C).

| 7) 🗈 Acce | ssHIM - Reque               | st Manager       | ment           |                  |                    |                  |                   |              |    |
|-----------|-----------------------------|------------------|----------------|------------------|--------------------|------------------|-------------------|--------------|----|
| File Vi   | ew Help                     |                  |                |                  |                    |                  |                   |              |    |
| Search    | by Name                     | - <u> </u>       | - <del> </del> |                  | verselata) 🔲 VB Di |                  |                   |              | F  |
| <b>22</b> | <ul> <li>Request</li> </ul> | invoic           | e 🕹 Notes      |                  |                    | stribute         |                   |              |    |
|           | ж                           |                  |                |                  |                    |                  |                   |              | î  |
|           | Patient                     | Name:            |                |                  | MRN:               |                  |                   |              |    |
|           | Date of                     | Birth:           |                |                  | Sex:               |                  |                   |              |    |
|           | Privacy                     | Status:          |                |                  |                    |                  |                   |              |    |
|           | * Patient                   | Name             | Admit Date     | e Discharge [    | Date FIN           | Encounter Type   | Facility          | Attending Pl | ł  |
|           |                             |                  |                | -                |                    |                  |                   |              |    |
|           |                             |                  |                |                  |                    |                  |                   |              |    |
|           | <                           |                  |                |                  |                    |                  |                   | >            |    |
|           | Paper D                     | ocuments)        |                |                  |                    |                  |                   |              |    |
|           | ✓ Delivery                  | y Informatio     | on             |                  |                    |                  |                   |              |    |
|           | Email wit                   | h PHI            |                |                  | V Rillah           | le Pre-Bill      |                   |              |    |
|           | ✓ Address                   | s Informatio     | n              |                  |                    |                  |                   |              |    |
|           | Print B                     | Sill To Ma       | il To Type     | Street Address 1 | Street Address 2   | Street Address 3 | Street Address 4  | City 5       |    |
|           | ۲                           |                  | ROI            | 12345 Main Str   |                    |                  |                   | Kansas City  |    |
|           |                             |                  |                |                  |                    |                  |                   |              |    |
|           | <                           |                  |                |                  |                    |                  |                   | >            |    |
|           | ✓ Accour                    | nting of Dis     | closure        |                  |                    |                  |                   |              |    |
|           | Purpose                     | equired          |                |                  | Descript           | ion 📕            |                   |              |    |
|           | *                           |                  |                |                  | ^ <b>*</b>         |                  |                   | ^            |    |
| Ġ         | 3)                          |                  |                |                  | B                  |                  |                   |              |    |
|           |                             |                  |                |                  | ~                  |                  |                   | ~            |    |
|           | ✓ Reques                    | t Informatio     | on             | _                |                    |                  |                   |              |    |
|           | Request R                   | eason            |                | ✓ Authoriz       | ation Required     | Requ             | est Status ┥ 🗕 🌘  | A            |    |
|           | Patient R                   | epresentati<br>D | ve             |                  |                    | ✓ Initia         | al                | ~            |    |
|           | Char                        | rt Unavailah     | le to Provide  | A 29/Jul/202     | e<br>4             | Requ             | est Time<br>19 AM | ^            |    |
|           | Dupl                        | licate Requ      | est            | Required Da      | ite                | Requ             | ired Time         | v            |    |
|           | Harr                        | nful To Indi     | viduals/Others | v 28/Aug/20      | 24                 |                  | 19 AM             | \$           |    |
|           | <                           |                  |                | > Days Overd     | ue: 0              |                  |                   |              |    |
|           | Link to                     | Patient Info     | ormation Requ  | est              |                    |                  |                   |              |    |
|           |                             |                  |                |                  |                    |                  | Last Updated      | I By         |    |
|           |                             |                  |                |                  |                    |                  |                   |              | Ι. |
|           | <                           |                  |                |                  |                    |                  |                   | 2            | •  |
|           |                             |                  |                |                  | A A                |                  |                   |              |    |

niagarahealth

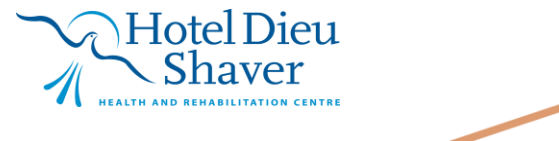

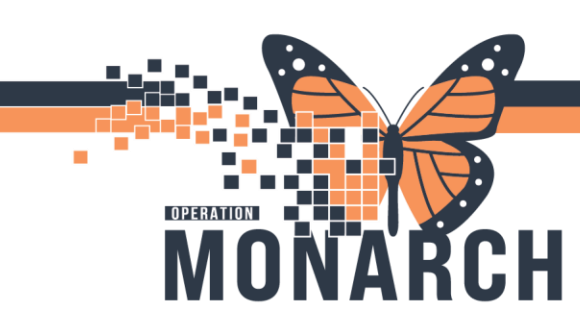

HOSPITAL INFORMATION SYSTEM (HIS)

8. Click down arrow next to Print and select Accounting of Disclosure to print the Accounting of Disclosure letter and report.

| AccessHI    | M - Request Management           |               |                   |                    |                |            |                                                    |          |
|-------------|----------------------------------|---------------|-------------------|--------------------|----------------|------------|----------------------------------------------------|----------|
| File View   | Help                             |               |                   |                    |                |            |                                                    |          |
| Search by N | lame 🔽 🔍 🗄                       | ° <b>≞</b> -  |                   |                    | ~              |            |                                                    |          |
| 00 🔍 R      | tequest 🛛 🔂 Invoice 😔            | Notes 🕘 Holds | 🔀 XR Template 厦   | XR Distribute      | + \ (8)        | 💩 🕶 🗖 🗖    | 🔞 Request Que                                      | ue       |
| <b>**</b>   |                                  |               |                   |                    |                | Mailing La | bels                                               |          |
| Re          | equest Number                    | Request Type  |                   | Facility           | Requester      | Accountin  | g of Disclosures 🐧                                 | 3        |
| 2           | 273798713                        | Audit of Disc | losures 🗸         | Niagara Falls Site | ✓ <u>law</u>   | ~          | requester                                          |          |
|             | Patient Information Patient Name |               | C.                |                    |                |            | <ul> <li>Additional</li> <li>Additional</li> </ul> | Search ( |
|             | ×                                |               |                   |                    |                |            | 🔽 Print                                            | Reques   |
|             | Patient Name                     | MRN           | Date of Birth     | Sex                | Privacy Status |            |                                                    | 27379    |
|             | HIMEOURTVEIVE ANV                | 11001808      | Wednesday, May 2  | 3 Male             |                |            |                                                    | 27379    |
|             | Think Contrinct, Arth.           | 11001000      | weathedday, way 2 | io, in Wate        |                |            |                                                    | 27379    |
|             |                                  |               |                   |                    |                |            |                                                    | 27379    |
|             |                                  |               |                   |                    |                |            |                                                    | 27379    |

# niagarahealth

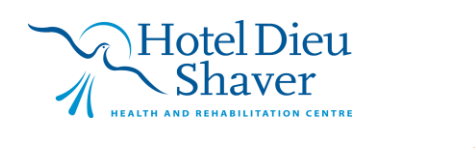

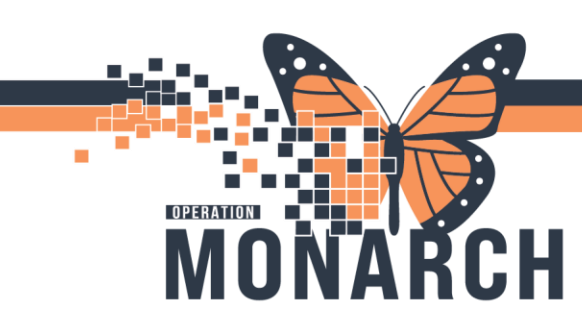

HOSPITAL INFORMATION SYSTEM (HIS)

**Completing a Request in Request Management:** 

1. Access the **Request Queue view**, search by **patient name to find** the Request for Patient Name.

| D As     | nd IN-Equer Management |                                                                                                    | - 0 ×                   |
|----------|------------------------|----------------------------------------------------------------------------------------------------|-------------------------|
| 5m<br>23 | 2) Tara                | C C Repetition                                                                                                    | © @ + ○ □<br>LetUpdriet |
|          | Latt Lpond by          | Specific         Report         Report         Report         Report         Report         Response         Response         Respo | iue Request Status      |

2. Patient Search window opens. Select the Patient and click Select.

| ame      |          | Patient                  |                    |            |              |                      |                 |      |          |      |   |
|----------|----------|--------------------------|--------------------|------------|--------------|----------------------|-----------------|------|----------|------|---|
| sched    |          | Name                     | MPN                | CMPN       | Ritth Date   | Sav                  | Aaa             | CON  | Deceased |      | _ |
| IRN      |          |                          | 00000042-11000255  | 000007070  | of the date  | Sex .                | Age<br>De Veren | 3314 | Deceased |      |   |
|          |          | SCHED, ADELA             | 11001722           | 100001101  | 01/Jan/ 1996 | Female               | 20 Years        |      |          |      |   |
| SN       |          | SCHED, AUCIA             | 00000114, 11001267 | 100000726  | 11/Dee/1005  | Female               | 20 Vees         |      |          |      |   |
|          |          | SCHED, ALICIA            | 00000114; 11001307 | 00000727   | 16/Max/1092  | Female               | 41 Vease        |      | Ne       |      |   |
|          | -        | SCHED, ASHLEY            | 11000724           | 1000007877 | 01/lap/2001  | Female               | 22 Vears        |      | Ver      |      |   |
| rth Date | -0       | SCHED, ASHEET            | 11002593           | 100001488  | 25/May/1980  | Male                 | 44 Vearc        |      | No       |      |   |
|          |          | SCHED, DRIAN             | 11002566           | 100001460  | 20/Apr/1945  | Male                 | 79 Vears        |      | NO       |      | _ |
| x        | <u> </u> | SCHED, CHANTALLE         | 99000062-11000422  | 000007052  | 18/Oct/1990  | Female               | 22 Vears        |      |          |      |   |
|          | ~        | SCHED, CHRISTIAN GREGORY | 88000054: 11000362 | 000007885  | 19/May/1957  | Male                 | 67 Years        |      |          |      |   |
|          | ¥        | SCHED, CORINNE           | 88000065: 11000357 | 000007880  | 02/Dec/1975  | Female               | 48 Years        |      |          |      |   |
| n Nbr    |          | SCHED, ELPHIE            | 88000113: 11000513 | 000008036  | 04/Oct/1997  | Female               | 26 Vearc        |      |          |      |   |
|          |          | SCHED, JANE              | 88000063: 11000433 | 000007953  | 18/May/1959  | Female               | 65 Years        |      |          |      |   |
|          |          | SCHED, JEAN              | 88000051: 11000396 | 000007918  | 20/Apr/1970  | Female               | 54 Years        |      | No       |      |   |
| Search   | Clear    | SCHED, JEN               | 88000048: 11000430 | 000007950  | 26/Sep/1981  | Female               | 42 Years        |      |          |      |   |
|          |          | SCHED, KATIE             | 88000052: 11000356 | 000007879  | 01/Jan/1993  | Female               | 31 Years        |      |          |      |   |
|          |          | SCHED KIM                | 88000112: 11000721 | 100000069  | 04/Oct/1967  | Prefer not to answer | 56 Years        |      |          |      |   |
|          |          | SCHED, LINDA MARIE       | 88000055: 11000363 | 000007886  | 01/Jul/1960  | Female               | 64 Years        |      |          |      |   |
|          |          | SCHED, ROMEO             | 11001135           | 100000495  | 28/May/1995  | Male                 | 29 Years        |      |          |      |   |
|          |          | SCHED RONNIE             | 11000729-88000066  | 000008033  | 01/Jan/1988  | Male                 | 36 Years        |      | No       |      |   |
|          |          | SCHED TANIA              | 11000764           | 100000111  | 01/Aug/1995  | Female               | 28 Years        |      |          |      |   |
|          |          | SCHED, TAYLOR            | 88000061: 11000431 | 000007951  | 16/Sep/1982  | Female               | 41 Years        |      |          |      |   |
|          |          | SCHED TEST               | 88000096: 11000719 | 100000067  | 01/lan/1953  | Female               | 71 Vears        |      |          |      |   |
|          |          | SCHED TESTT              | 88000097: 11000720 | 100000068  | 01/Jan/1955  | Male                 | 69 Years        |      |          |      |   |
|          |          |                          |                    |            |              |                      |                 |      |          |      |   |
|          |          |                          |                    |            |              |                      |                 |      |          |      |   |
|          |          |                          |                    |            |              |                      |                 |      |          |      |   |
|          |          |                          |                    |            |              |                      |                 |      |          |      |   |
|          |          |                          |                    |            |              |                      |                 |      |          |      |   |
|          |          |                          |                    |            |              |                      |                 |      |          |      |   |
|          |          |                          |                    |            |              |                      |                 |      |          |      |   |
|          |          |                          |                    |            |              |                      |                 |      |          |      |   |
|          |          |                          |                    |            |              |                      |                 |      |          |      |   |
|          |          |                          |                    |            |              |                      |                 |      |          |      |   |
|          |          |                          |                    |            |              |                      |                 |      |          |      |   |
|          |          |                          |                    |            |              |                      |                 |      |          |      |   |
|          |          |                          |                    |            |              |                      |                 |      |          |      |   |
|          |          |                          |                    |            |              |                      |                 |      |          | <br> | _ |

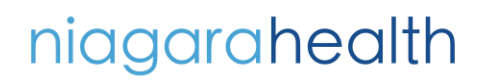

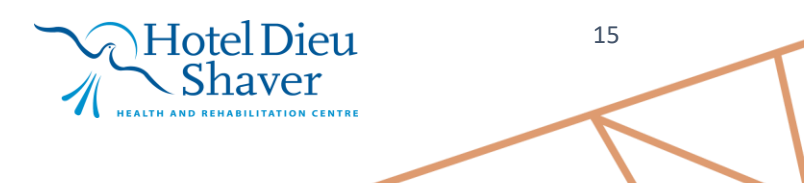

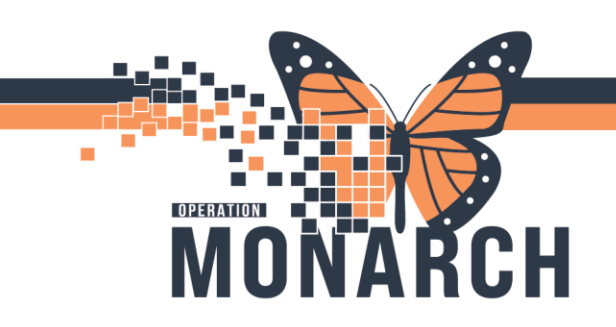

HOSPITAL INFORMATION SYSTEM (HIS)

3. Double click the request, navigate to the Request tab and click Modify Request.

| Search | by Name   Request  Invoice | Rarana<br>Rotes () H | olds 🔯 XR Template 🗐 XR | Distribute      | + 💊 2 0 💩 - 🖻  |
|--------|----------------------------|----------------------|-------------------------|-----------------|----------------|
|        | Request Number             | Request              | Type Facil              | ity             | Requester      |
|        | 273802361                  | Audit o              | f Disclosures V Nia     | gara Falls Site | Modify request |
|        |                            |                      | q                       |                 |                |
|        | *                          |                      |                         |                 |                |
|        | X<br>Patient Name          | MRN                  | Date of Birth           | Sex             | Privacy Status |

4. Update the Request Status to Complete (A) and click Save Request (B).

| File Vi | ev Help<br>y Name  Q Invoice  Notes Holds XR Template XR Distribute Request Number Request Type Facility CNew Request> Audit of Disclosures  Patient Information Patient Name Q                                                                                     | Requester Save Request | Accepted<br>Canceled<br>Canceled<br>Extension<br>Patie<br>Chart<br>Request Da<br>29/JU/202 | Requested<br>nt Not Seen<br>t Unavailable to Provice<br>te<br>24 | ie v<br>Request Time<br>I 10:04 AM |   |                 |
|---------|----------------------------------------------------------------------------------------------------|------------------------|--------------------------------------------------------------------------------------------|------------------------------------------------------------------|------------------------------------|---|-----------------|
|         | Patient Name MRN Date of Birth Sex<br>HIMFOURTYFIVE, ANY 11001808 Wednesday, May 23, Male                                                                                                    | Privacy Status         | Required D                                                                                 | 024                                                              | I 10:04 AM                         | 0 | Days Overdue: 0 |
|         | Patient Information on Site  Request Information Request Status  Complete  Rejection Reason  Duplicate Request  No Record Exists  Patient Not Seen  Chart Unavailable to Provide  Request Date  Required Date  Required Time  29/Aug/2024  1044 AM  Days Overdue: 0 |                        |                                                                                            |                                                                  |                                    |   |                 |

niagarahealth

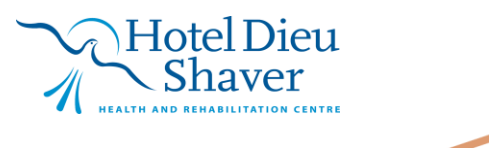